# 暗号化ツール操作手順書

【V9.1.2】

令和7年2月7日

## 目次

| はじめに         | 2 |
|--------------|---|
|              |   |
| 暗号化ツールインストール | 2 |
|              |   |
| ファイル暗号化      | 7 |

#### はじめに

暗号化ツールをインストールする際には、以下の点に注意してください。

※暗号エージェントのインストールは必ず「Administrator 権限」を持ったユーザーで行ってください。

#### 暗号化ツールインストール

- 1. ブラウザを起動し、ダウンロード専用サイトにアクセスします。
- 2. 以下の画面が表示されますので、「暗号化ツールインストーラーダウンロード」をクリックします。

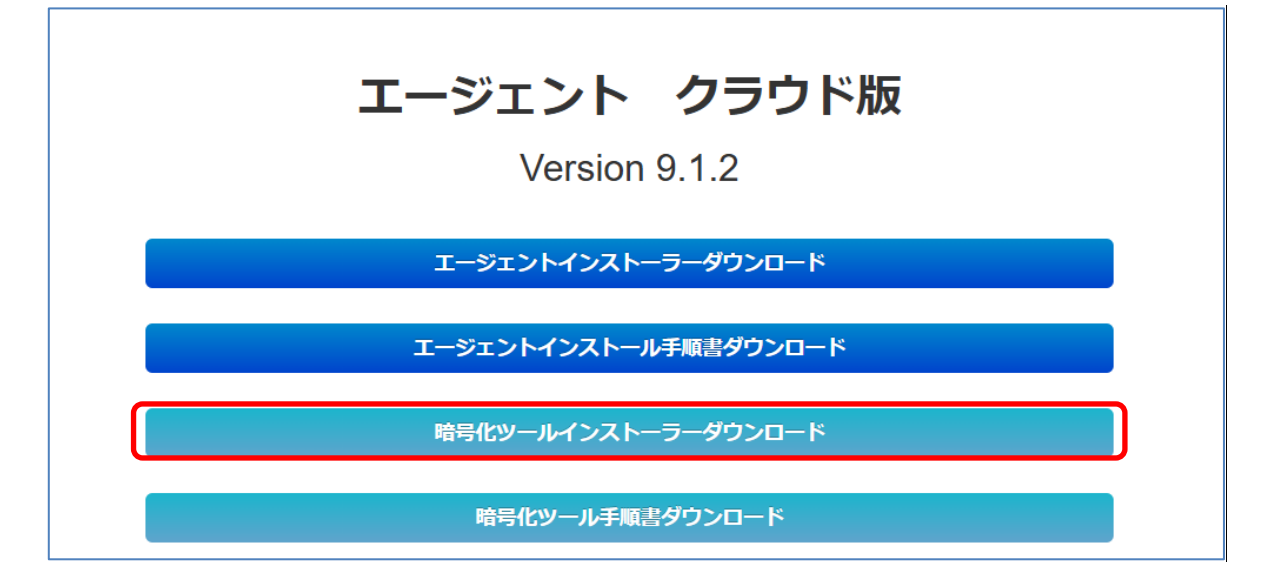

※上記は、Microsoft Edgeの画面です。

3. ダウンロードの実行・保存画面が表示されますので、 [名前を付けて保存] をクリックます。

| <b>エージェント クラウド版</b><br>Version 9.1.2 | ダウンロード     C     ・・・・        install-crypt.exe で行う操作を選んでください。     開く     名前を付けて       開く     名前を付けて     く       もっと見る     もっと見る |
|--------------------------------------|----------------------------------------------------------------------------------------------------|
| エージェントインストーラーダウンロード                  |                                                                                                    |
| エージェントインストール手順書ダウンロード                |                                                                                                    |
| 暗号化ツールインストーラーダウンロード                  |                                                                                                    |
| 暗号化ツール手順書ダウンロード                      |                                                                                                    |

4. ダイアログボックスが表示されますので、保存場所はデスクトップなどを指定し [保存] をクリックします。

| ● 名前を付けて保存                                                                                                    |                                                      |                    | ×                                     |
|----------------------------------------------------------------------------------------------------|------------------------------------------------------|--------------------|---------------------------------------|
| ← → ~ ↑ 🗔 > PC                                                                                                    | » デスクトップ »                                           | √  ひ デスクトップの検索     | م                                     |
| 整理 ▼ 新しいフォルダー                                                                                                    |                                                      |                    | ::: • ?                               |
| ✓ 素 クイック アクセス                                                                                                    | <ul> <li>▲ 名前</li> <li>&gt; アプリケーション (2)</li> </ul>  | 種類                 | 合計サイズ^^                               |
| <ul> <li>デスクトップ</li> <li>・</li> <li>・</li></ul> | amc_reset.exe                                        | アプリケーション           | 248,751,100 KB                        |
| <ul> <li>ドキュメント</li> <li>ロードクチャ</li> </ul>                                                                                                    | ▲ LFEdit.exe<br>✓ インターネット ショートカッ                     | アブリケーション<br>ハト (1) | 248,751,100 KB                        |
| ► E9977 3                                                                                                    | e-bookAC                                             | インターネット ショートカット    | 248,751,100 KB                        |
| IT導入補助金2024 ;<br>3.企業;                                                                                                    | <ul> <li>ショートカット (3)</li> <li>ショートカット (3)</li> </ul> |                    | · · · · · · · · · · · · · · · · · · · |
| ファイル名(N): install                                                                                                    | -crypt.exe                                           |                    | ~                                     |
| ファイルの種類(T): Applic                                                                                                    | ation (*.exe)                                        |                    | ~                                     |
| ▲ フォルダーの非表示                                                                                                    |                                                      | 保存(S)              | キャンセル                                 |

5. ダウンロード可能となりますので、「ファイルを開く」か「フォルダーに表示」をクリックします。

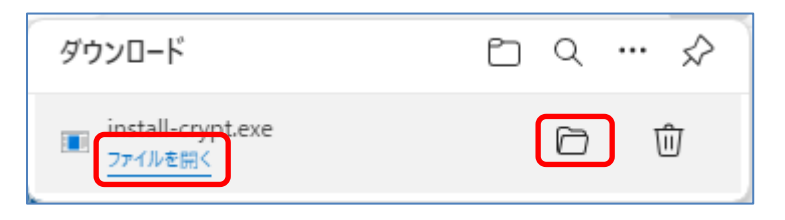

6. フォルダーに表示の場合は、「install\_crypt.exe」をダブルクリックします。

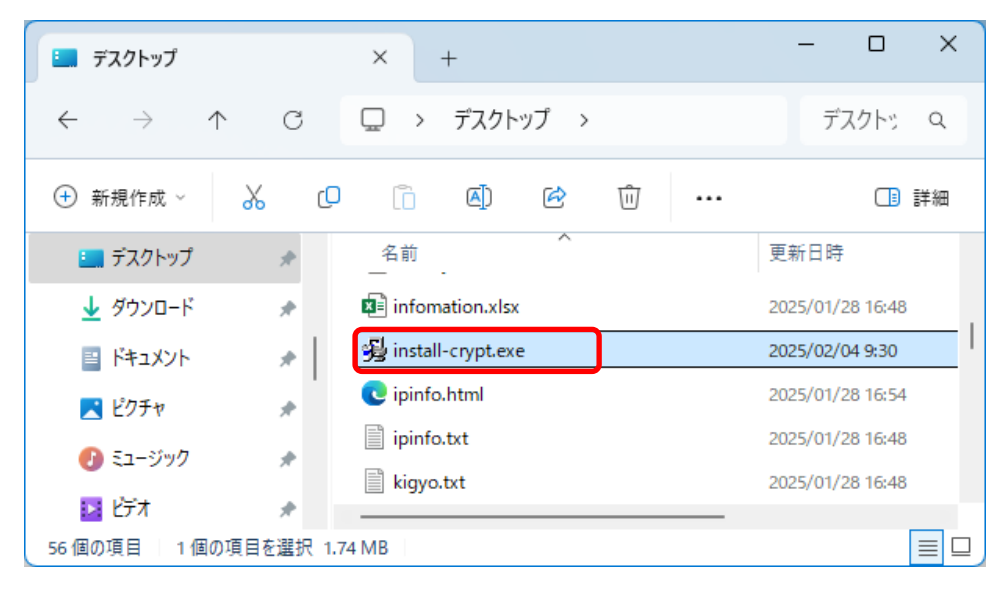

7. 「install-crypt.exe」を実行すると、以下の画面が表示されたら、 [はい] をクリックします。

| ューザー アカウント制御<br>この不明な発行元からのア<br>加えることを許可しますか?          | マプリがデバイスに変更を | × |
|--------------------------------------------------------|--------------|---|
| install.exe<br>発行元: 不明<br>ファイルの入手先: このコンピューター<br>詳細を表示 | 上のハード ドライブ   |   |
| はい                                                     | いいえ          |   |

- ※必ず管理者権限のあるユーザーでインストールを行ってください。
- 8. 以降は画面の指示に従ってインストールを行ってください。暗号化ツールをインストールする場合は、 [次へ] を クリックします。

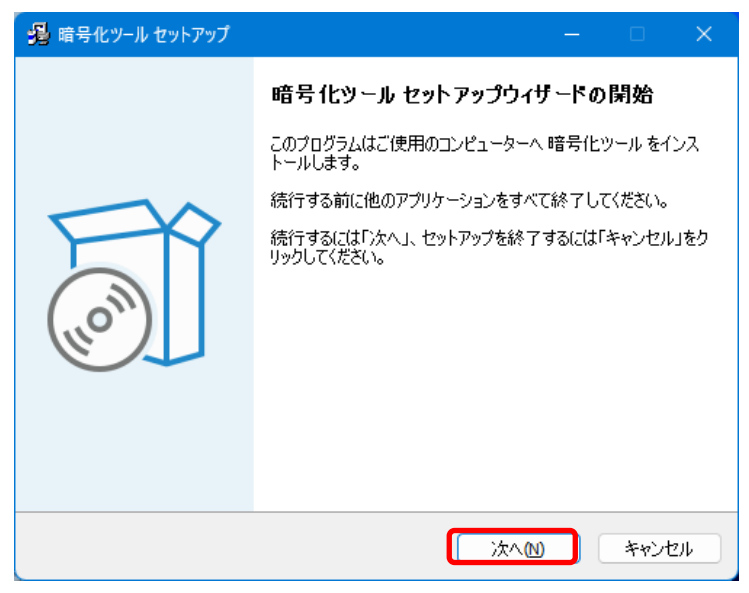

9. 使用許諾内容が表示されますので、よくお読みの上、同意する場合は「同意する」にチェックを入れて [次へ] をクリックします。

| い下の(書) | 日にた「美国が行事たたい」また! | ださい べいうしこりたさにする(こけ                   | - 小野約-中(-) | 34 |
|--------|------------------|--------------------------------------|------------|----|
| する必要な  | あります。            | 12CC 16 1 2 X L = 11 2021 1 9 201213 | この关わせい     | 미명 |
| 本ソフト   | ウェア製品をお使いにな      | る前に、次のソフトウェア使用                       | 許諾契約書を     | ^  |
| (以下「   | #契約書」といいます)      | をお読みください。ライセンス                       | 製品をコン      |    |
| ピュータ   | ヘインストール、 彼写す     | 「ることによって、本契約のすべ                      | ての条件に合     |    |
| 意したも   | のとみなされます。本美      | これの条件に同意していただけない                     | い場合は、ご     |    |
| 購入先に   | 原収書を添えてライセン      | ∨ス製品をご返却ください。                        |            |    |
| 第1条 🗄  | イセンスの許諾          |                                      |            |    |
| 1. 83  | 景(以下「甲」という)      | がライセンス料金を支払い、本                       | 契約記載の条     | ~  |

10. インストールする場所を選択し、 [次へ] をクリックします。

インストール先を変更する場合は、[参照]をクリックし、インストール先を指定してください。

| 😼 暗号化ツール セットアップ - 🗆 🗙                                   |
|---------------------------------------------------------|
| インストール先の指定<br>暗号化ツールのインストール先を指定してください。                  |
| 暗号化ツールをインストールするフォルダを指定して、「次へ」をクリックしてくださ<br>い。           |
| 続けるには「次へ」をクリックしてください。別のフォルダーを選択するには「参照」をクリックして<br>ください。 |
| C:¥Program Files (x86)¥ICCCrypt2 参照(R)                  |
|                                                         |
| このブログラムは最低 3.5 MB のディスク空き領域を必要とします。                     |
| 戻る(8) 次へ(11) キャンセル                                      |

11. インストール準備完了画面が表示されますので、[インストール]をクリックします。

| 🥵 暗号化ツール セットアップ ー                                          |                                                                                                    | ×        |
|------------------------------------------------------------|----------------------------------------------------------------------------------------------------|----------|
| <b>インストール準備完了</b><br>ご使用のコンピュータへ 暗号化ツール をインストールする準備ができました。 | (                                                                                                    |          |
| インストールを続行するには「インストール」を、設定の確認や変更を行うには「戻<br>りしてください。         | ක් වේද්දා කියින් කියින් කියින් කියින් කියින් කියින් කියින් කියින් කියින් කියින් කියින් කියින් කියින් කියින් කිය | <i>y</i> |
| インストール先:<br>C:¥Program Files (x86)¥ICCCrypt2               |                                                                                                    | •        |
| 4                                                          | •                                                                                                    |          |
| 戻る個(インストール①)                                               | キャン                                                                                                    | tu I     |

※デフォルトのインストール先は「C:¥Program Files (x86)¥ICCCrypt2」となります。

12. インストールが始まります。インストールが終了すると、以下の画面が表示されますので、[完了]をクリックします。

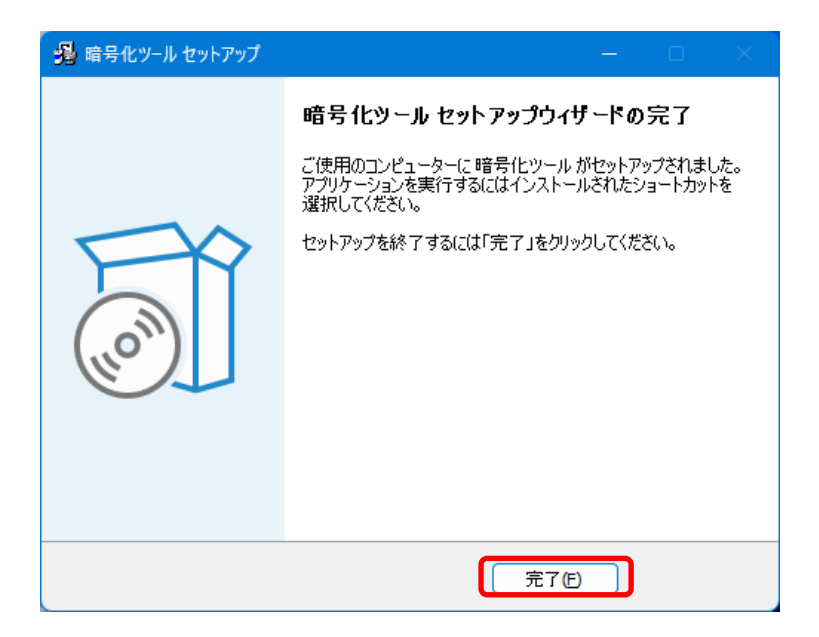

13. デスクトップ上に暗号アイコン(ショートカット)が表示されます。

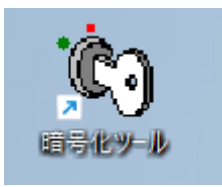

### ファイル暗号化

(1)ファイル暗号化概要

ファイル暗号化はファイルやフォルダを暗号化することで、外部へのデータ持ち出しや、ファイルをメールに添付する際など に、第三者に不正利用されることがないようにする機能です。

暗号化されたファイルは自己復号ファイルとして作成され、復号の際に特別なアプリケーションを必要としません(復号 には、暗号時に設定したパスワードが必要です)。

- (2) 実行手順
  - 1. デスクトップ上の「暗号化ツール」のアイコンに、暗号化したいファイル(またはフォルダ)をドラッグ&ドロップします。

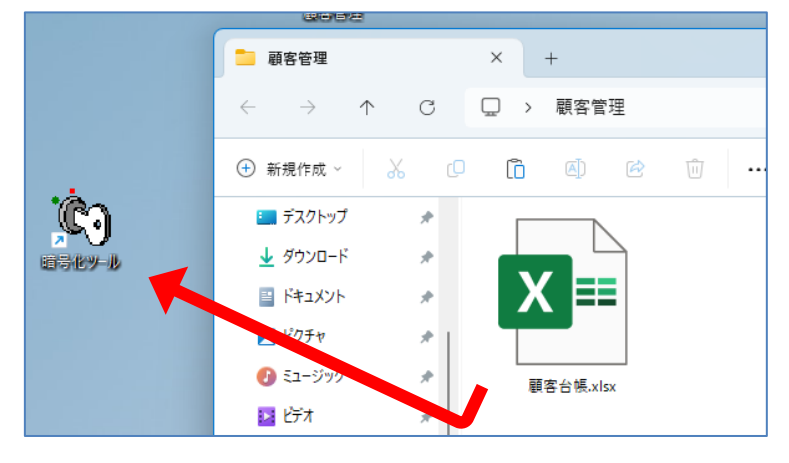

※暗号化したいファイルやフォルダが複数ある場合は、Ctrl キーを押しながら、複数ファイル・フォルダを選択し、ドラ

ッグ&ドロップしてください。

2. 任意のパスワードを入力し [次へ] をクリックします。

| 暗号化            |       | ×     |
|----------------|-------|-------|
|                | 暗号化確認 |       |
| パスワード          |       |       |
| ル<br>バスワード(確認) |       |       |
|                |       |       |
|                | 次へ    | キャンセル |
|                |       |       |

3. 暗号化するファイル名を指定し、 [次へ] をクリックします。

| 暗号化ファイル名指定         | ×                                          |
|--------------------|--------------------------------------------|
| 暗号化ファイル名 顧客名簿.crpt | 拉張子 exe ▼                                  |
| 次へ キャンセル           | メール添付で「exe」が許可されていない<br>担合は「exe」を認知していていない |
| L                  | 「場合は、Tex」で進択してたさい。                         |

ファイル暗号化操作手順【クラウド】

4. ドライブ選択・メディア選択・メール添付のいずれかを選択し、[次へ]をクリックします。

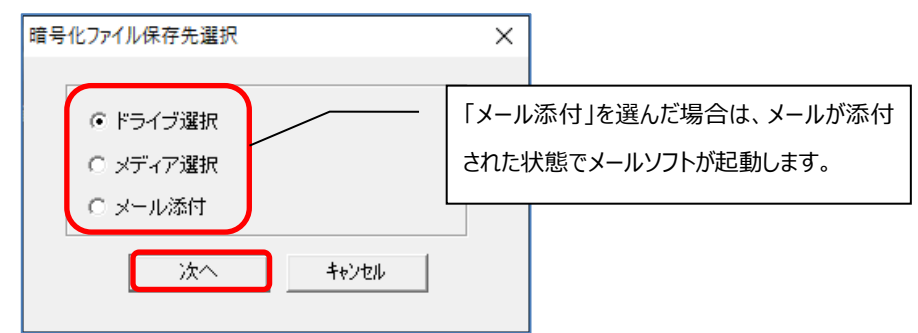

5. 暗号化ファイルの保存先を指定します。

【ドライブ選択を選んだ場合】

| ー<br>暗号化されたファイルを保                            | 保存します             |             |          | ×     |
|----------------------------------------------|-------------------|-------------|----------|-------|
| $\leftarrow \rightarrow \checkmark \uparrow$ | 🚬 > デスクトップ > 顧客管理 | - C         | 顧客管理の検索  | Ą     |
| 整理 ▼ 新しいフ                                    | /オルダー             |             |          | ≣ • 0 |
| 🛄 デスクトップ                                     | ★ 名前              | ^           | 更新日時     | 種類    |
| 🛓 ダウンロード                                     | *                 | 検索条件に一致する項目 | 目はありません。 |       |
| 📑 ドキュメント                                     | *                 |             |          |       |
| 🔀 ピクチャ                                       | *                 |             |          |       |
| 🕖 ミュージック                                     | *                 |             |          |       |
| 🛂 ಲೆಗೆಸ                                      | *                 |             |          |       |
| ファイル名(N):                                    | 顧客台帳.crpt.exe     |             |          | ~     |
| ファイルの種類(T):                                  | 実行形式(*.exe)       |             |          | ~     |
| ヘ フォルダーの非表示                                  |                   |             | 保存(S)    | キャンセル |

【メディア選択を選んだ場合】

| メディア選択     |          | Х |
|------------|----------|---|
| 外部メディアドライブ | <b></b>  |   |
|            | 保存 キャンセル |   |

| <ul> <li>合 作成: (件名なし) - Th</li> <li>ファイル(E) 編集(E) 表示</li> </ul> | underbird<br>床( <u>U)</u> 挿入(I) 書式( <u>O)</u> オプション( <u>P)</u> ツール( <u>I)</u> ヘル: | プ(出)  | -              |     | ×      |
|-----------------------------------------------------------------|-----------------------------------------------------------------------------------|-------|----------------|-----|--------|
| 📣 送信 🛛 🔥 スペル                                                    | ▼ 🔒 セキュリティ 💙 🖬 保存 💙                                                               |       |                | 0;  | 忝付 ✔   |
| 差出人( <u>R</u> ):                                                | サポート <spt@icc.ne.jp> ・</spt@icc.ne.jp>                                            | 添付ファイ | イル1個( <u>ト</u> | 1)  | 267 KB |
| × • 宛先:                                                         |                                                                                   | 📰 顧客  | 名簿.crpt.       | exe | 267 KB |
| 件名(S):<br>段落  > >                                               | ブロボーショナル <b>v</b> 🖡 🗛 v 🗛                                                         |       | AA             |     | 1-     |
|                                                                 |                                                                                   |       |                | .   |        |
|                                                                 |                                                                                   |       |                |     |        |
|                                                                 |                                                                                   |       |                |     |        |
|                                                                 |                                                                                   |       |                |     |        |

6. 指定した保存先に暗号化されたファイルが作成されます。

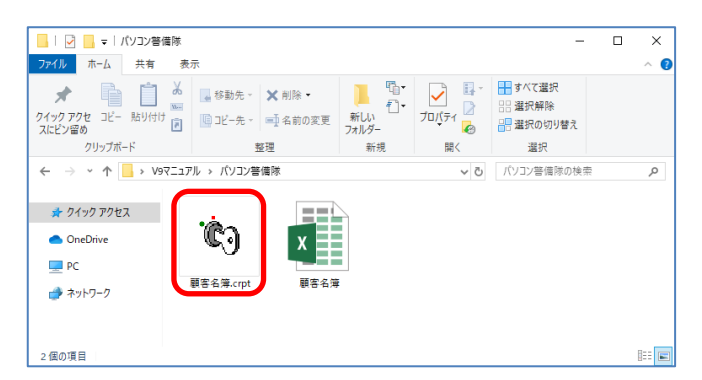

- (3) 暗号ファイルの復元
  - 1. 暗号ファイルをダブルクリックします。

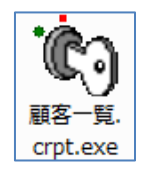

2. パスワード入力が要求されますので、指定したパスワードを入力し [OK] をクリックします。

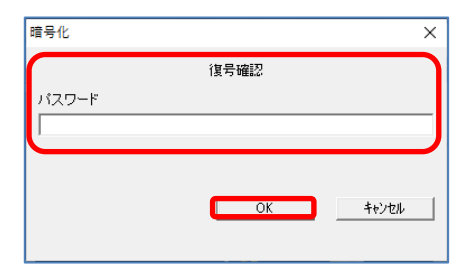

3. 「フォルダの参照」ダイアログが表示されますので、ファイルを復号する場所を選択し、 [OK] をクリックします。

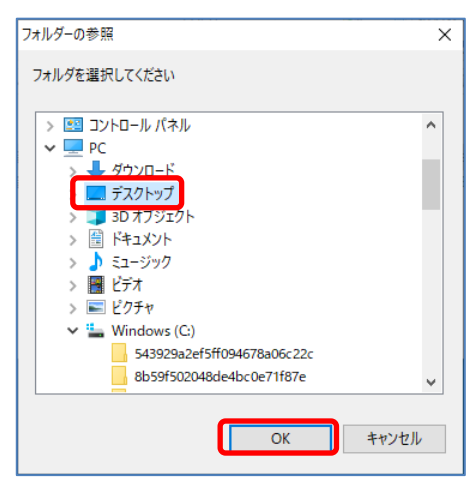

4. 選択した場所にファイル(またはフォルダ)が復号されます。

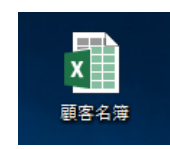